## VPN vejledning til aktivering af 2-faktor

- 1. Gå til VPN.GYMADM.DK
- 2. Indtast dine log ind oplysninger

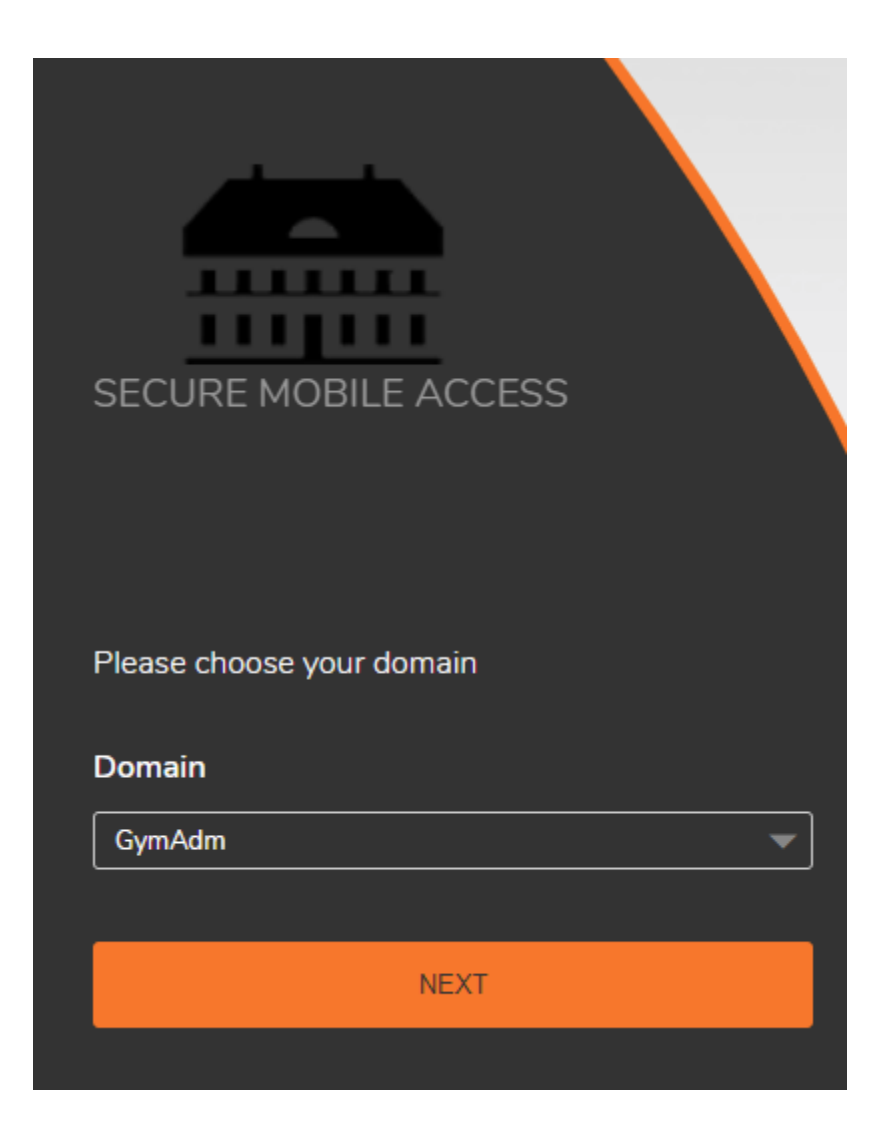

3. Følg anvisningerne på nedenstående billede.

| MOBILE APP BINDING X                                                              |
|-----------------------------------------------------------------------------------|
| Click the QR code to refresh.                                                     |
| •                                                                                 |
|                                                                                   |
| 1. Install Google Authenticator, Duo or<br>Microsoft Authenticator on your phone. |
| 2. Scan with app or enter text code.                                              |
| 3. Enter code from app.                                                           |
| Code Enter code here                                                              |
| VERIFY                                                                            |

- 4. Efterfølgende vil Google Authenticator eller Microsoft Authenticator skulle anvendes i forbindelse med login via VPN.
- 5. Bemærk at det er påkrævet at man er på skolens netværk, når 2-faktor opsættes første gang.IT